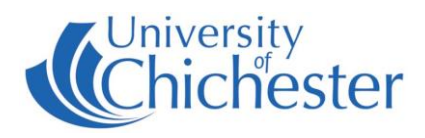

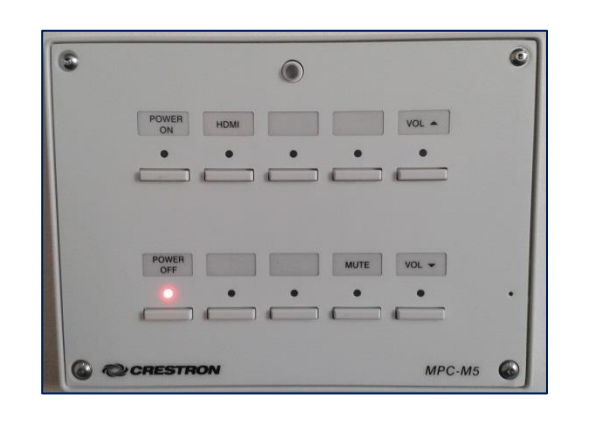

### DISPLAY

The display screen is operated with the Crestron push-button panel below the display screen.

Switch on the display screen by pressing the **POWER ON** button on the Crestron push-button panel. A red light next to this button indicates the power is On.

Switch off the display screen by pressing the **POWER OFF** button on the Crestron push-button panel. A red light next to this button indicates the power is Off.

# PC & DVD

The Interview Rooms 1.04, 1.06, 1.07 and 2.06 do not contain a PC or DVD.

# LAPTOPS

The connection plate includes an HDMI connection. Use an appropriate cable for your device. Devices which lack an HDMI connector must use an adapter.

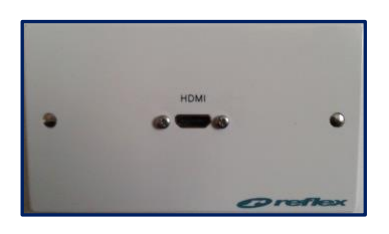

Press the **HDMI** button on the push-button panel.

If the laptop image does not appear on the screen you may need to instruct your device to output its image. In *Windows*, press the *Windows* Logo key and P key at the same time, then choose Duplicate.

For Apple Mac go to Display Properties and choose to Mirror display.

## VOLUME

It is recommended to raise the volume on your laptop first.

Use the **VOL**  $\blacktriangle$  and **VOL**  $\blacktriangledown$  buttons to adjust the display volume.

and selecting "PC/MAC/AV/Assistive Technology Training Request".

The volume can be muted by pressing the **MUTE** button. When MUTE is selected its red light will be flash.

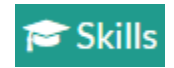

skills@chi.ac.uk

#### TRAINING

To learn how to make the best use of the facilities in any of the lecture rooms please make an appointment with a member of the Skills Team. This can be requested in Self-Service by clicking **Support Me**, then **My IT Training** 

For emergency help where there is a fault with the lecture system phone the SIZ on (01243 81) 6222

For non-emergency enquiries please use the Support Me button in the Self-Service on the intranet.